## **Ross Video BlackStorm**

# Ross Video BlackStorm Video Server (ethernet) (AMP)

## **Requirements**

- · Video Server Control software option
- Ethernet Cable.

#### Port Connections

|       | Switcher  |   | Video Server  |
|-------|-----------|---|---------------|
| Video | Input BNC | ⇒ | Video Out BNC |

#### **FlexDevice™ Installation**

#### To Install the FlexDevice Driver

- 1. On your computer, open your Web Browser and, in the address bar, enter the IP address of your frame and press **Enter**.
- Enter your username and password as follows when the Login Dialog Box appears. The default Name is user and Password is password.
- 3. Click Other... ⇒ FlexDevices.
- 4. Click Browse. A file selection dialog box is displayed.
- 5. Locate the FlexDevice driver file VidServ-AMP-Eth-#.#-###.tar.gz.
- 6. Click Open/Choose to select the file.
- **7.** Click **Install Driver** to upload and install the selected driver to the switcher.

#### To Initialize the FlexDevice Driver

- 1. Press HOME ⇒ Setup ⇒ Installation ⇒ Com Setup ⇒ FlexDevices.
- 2. Press Start Driver.
- 3. Use the Interface knob to select Panel0.
- 4. Use the **Type** knob to select **FlexCLIP**.
- 5. Use the Driver knob to select AMP\_E\_#.#.
- **6.** Press **Accept**. You must initialize a separate instance of a driver for each device you want to control from the switcher.

## **Switcher Setup**

#### To Set Up Communications

- Press HOME ⇒ Setup ⇒ Installation ⇒ Com Setup ⇒ Type.
  - Use the **Com Port** knob to select the **PERIPH** *X* port that you want to assign the Ross Video BlackStorm Video Server to.
  - Use the **Device** knob to select **FlexCLIP**.
- 2. Press Select Device.
  - Use the **Device** knob to select **x\_AMP\_E\_#.#**.
  - Use the **VTR Preroll** knob to select  $\mathbf{0}$ .
- 3. Press Com Type.
  - Use the Type knob to select Network TCP
- 4. Press Com Setting.
- 5. Use the Client/Server knob to select Client.
  - In the **Remote IP Address** field, enter the IP address of the BlackStorm.
  - In the Remote Port field, enter 3811.
- **6.** Press HOME  $\Rightarrow$  Confirm.

#### To Set Up Video Inputs

- Press HOME ⇒ Setup ⇒ Installation ⇒ BNC ⇒ BNC Type.
  - Use the **BNC** knob to select the input BNC that the video output of the BlackStorm is connected to.
  - Use the **Type** knob to select **VTR**.
  - Use the **Video Format** knob to select the video format of the video output of the BlackStorm.
- 2. Press More ⇒ VTR/VDCP Xpts.
  - Use the **Controller** knob to select the port on the switcher that you assigned the BlackStorm to.
- 3. Press VDCP Setup.
  - Use the **Channel** knob to select the channel on the BlackStorm that you want to assign to the BNC.
  - Use the SubAddress knob to select 0.
- **4.** Press **HOME** ⇒ **Confirm**.

#### **Device Setup**

- 1. Open the Configuration Client.
- 2. Click on the Remote Control tab.

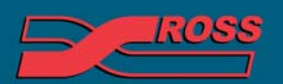

#### **Video Production Technology**

2012 Ross Video Limited. All rights reserved.

ontents of this publication may not be reproduced in any form without the written permission of Ross Video Limited. Il third-party product names and any registered and unregistered trademarks mentioned in this document are used for identification purposes only and remain the exclusive property of their respective owners

- **3.** In the **Com3** or **Com4** list, click **VDCP**. The Com port is the one that is connected to the switcher.
- 4. Click Apply.

## Troubleshooting

If the device is communicating properly, but you cannot gain control from the switcher, try cycling through different values for the SubAddress, and then the Channel. The most common settings are as follows:

- Channel set to the video channel number and SubAddress set to 0.
- Channel set to the video channel number and SubAddress set to the serial communications port on the video server.

### Compatibility

| Video Server                       | Version |
|------------------------------------|---------|
| Ross Video BlackStorm Video Server |         |
| MultiPanel                         |         |
| MultiPanel Support                 | ✓       |
| Automation                         |         |
| OverDrive                          | 11      |
| Port Expanders                     |         |
| BSS4                               | ×       |
| Comtrol DeviceMaster               | ✓       |

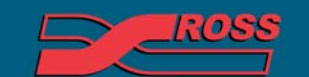

Video Production Technology